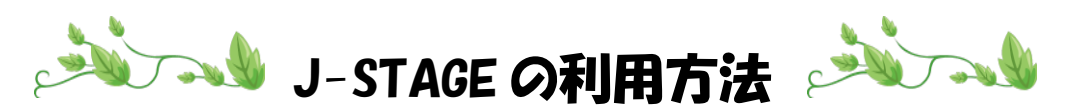

- 1.【川崎市立看護短期大学図書館ホームページ】に移動
- 2. 【データベース】をクリック

|                                 | UPAC COMMENTAL                                                                                                    |               |
|---------------------------------|----------------------------------------------------------------------------------------------------|---------------|
| A http://www.kawasaki-nu        | rsing-c.ac.jp/home/hp/ ♀ ◎ ♂× ◎ ♂×                                                                                                    | <u>ଲି 🛣 🛱</u> |
| ファイル(E) 編集(E) 表示(Y) お気に         | 入り(A) ツール(I) ヘルプ(出)                                                                                                    |               |
| G 川崎市立看護<br>Kawasaki City Colle | 短期大学<br>se of Nursing                                                                                                    | <b>^</b>      |
| 図書館情報                           |                                                                                                    | E             |
| HOME >> 図書館情報 >> 図書             | 館HOME                                                                                                    |               |
| 図書館HOME                         | 図書館HOME                                                                                                    |               |
| 利用案内(学内の方へ)                     |                                                                                                    |               |
| 利用案内(学外の方へ)                     | ■ 図書館からのお知らせ                                                                                                    |               |
| 資料検索                            | AND A TAME OF A TAME OF A |               |
| 教員専田ページ                         | ■2012/5/2<br>2012年5月号の新着案内を作成しました。                                                                                                    |               |
| データベース<br>HOMEへ戻る               | 2012/1/18<br><b>(データベース追加)</b><br>Nacsis Webcatoの廃止して伴い、 <u>CINII Books</u> の提供が<br>間始されました。<br>図書を探したい方は <u>こちらをご利用ください。</u><br>⇒ 左側のアイロン(データベース)→(CNIIBooks]か<br>うでもこれ用できます。                                                                                                    |               |
|                                 | <ul> <li>■ カレンダー</li> </ul>                                                                                                    | Ŧ             |

3.【J-STAGE】をクリック

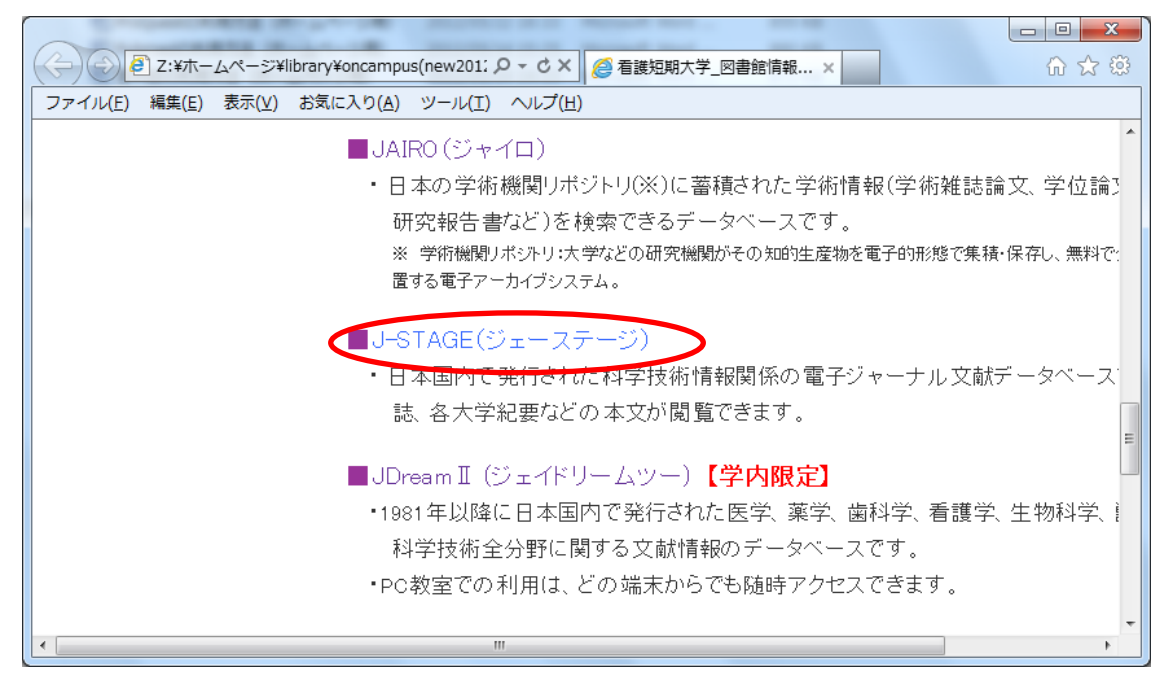

4. 左上の簡易検索欄に書名や著者名などのキーワードを入力し、検索ボタンをクリック

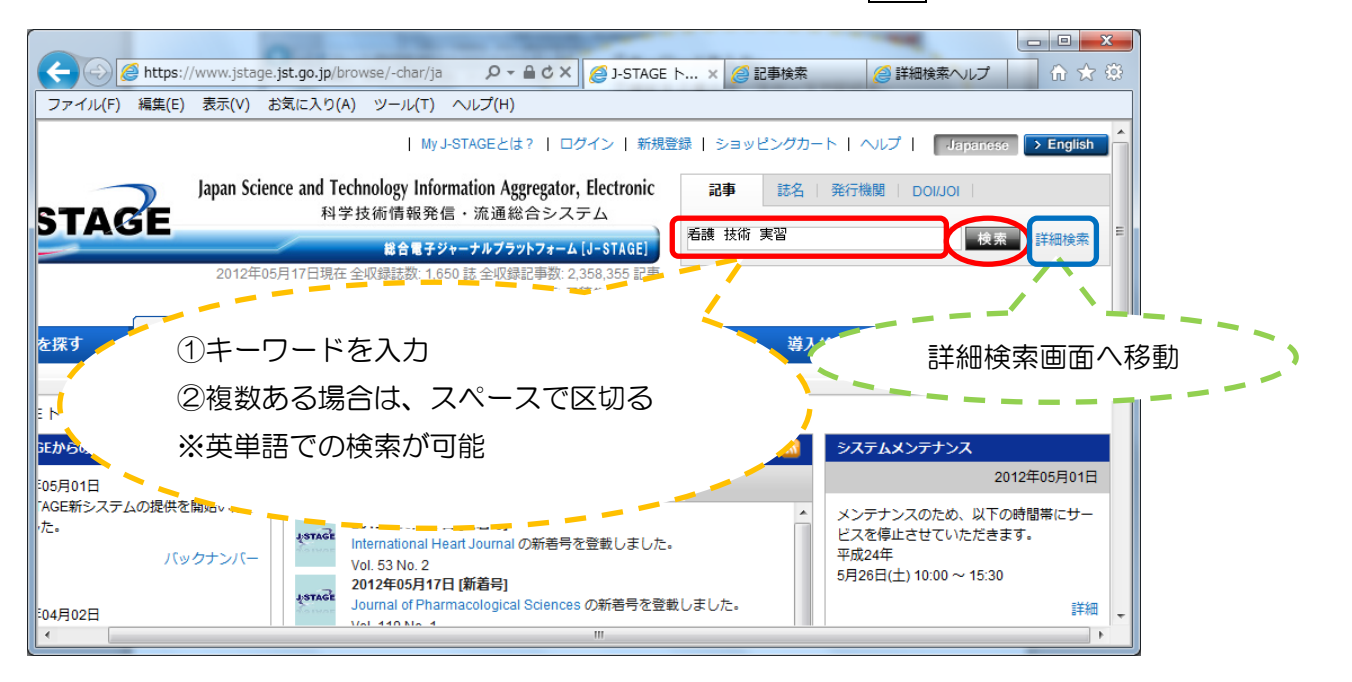

5. 検索結果一覧の本文 PDF をクリックすると、パソコン上で閲覧できる

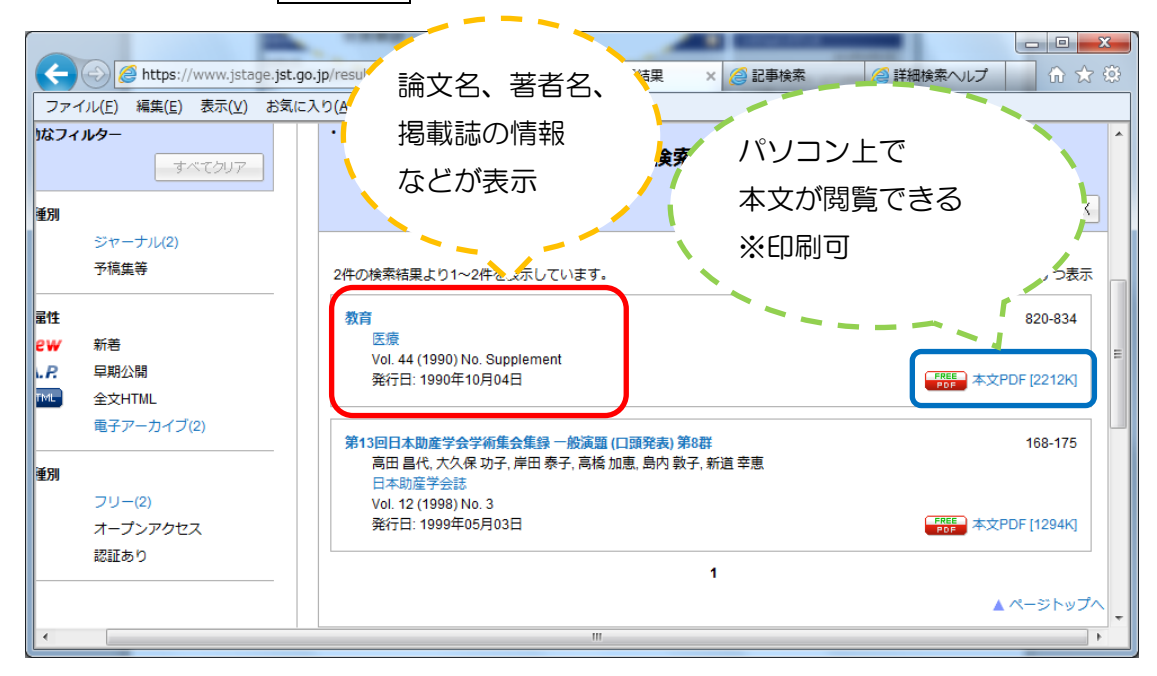

## 詳細検索画面での検索の仕方について

1. 4の簡易検索左側の詳細検索をクリック

2. 検索条件欄などに、キーワードなどを入力し、検索をクリック

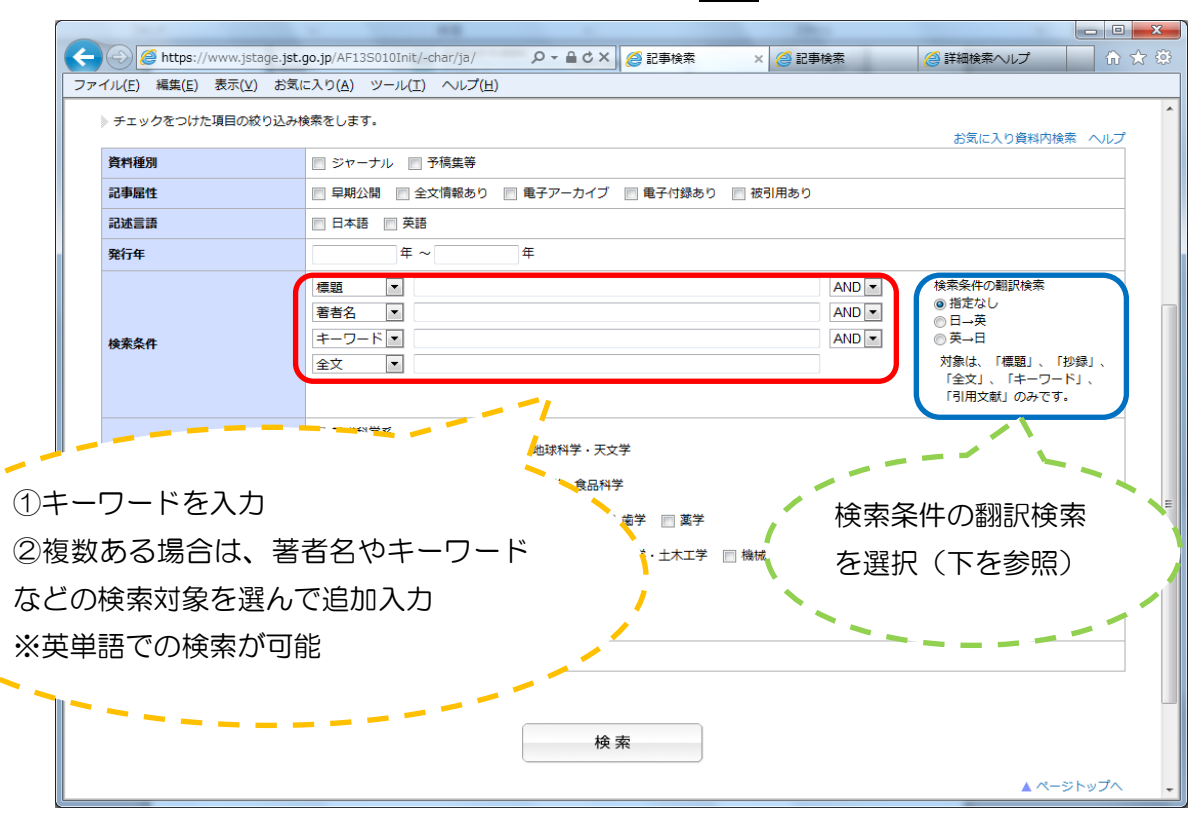

※ 検索条件の翻訳検索とは、入力した検索キーワードを別言語にして検索する機能。
例)検索キーワード:看護 と入力した場合、

日→英を選択すると、「nursing」で検索する ただし、検索キーワード入力欄に、スペースで区切った2つ以上の キーワードを入力して検索はできない

| 検索条件 | 標題 ▼ 看護 学生<br>著者名 ▼<br>キーワード ▼ | AND<br>AND<br>AND | 検索条件の翻訳検索<br>○ 指定なし<br>◎ 日→英<br>○ 英→日          |
|------|--------------------------------|-------------------|------------------------------------------------|
|      | 全文 <b>▼</b>                    |                   | 対象は、「標題」、「抄録」、<br>「全文」、「キーワード」、<br>「引用文献」のみです。 |

|      | 標題 ▼ 看護 AND ▼<br>標題 ▼ 学生 AND ▼ | 検索条件の翻訳検索<br>◎ 指定なし                                             |
|------|--------------------------------|-----------------------------------------------------------------|
| 検索条件 |                                | <ul> <li>● 日→央</li> <li>● 英→日</li> <li>対象け 「標題」 「抄録」</li> </ul> |
|      |                                | 「全文」、「キーワード」、<br>「引用文献」のみです。                                    |

3.5の画面が表示

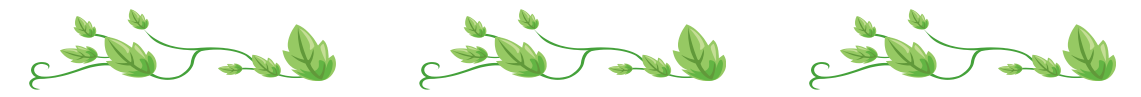